# 有料プリンタを使った印刷方法

学外の方および無料プリンタの制限枚数 500 枚を超過した 方は、有料プリンタを使って印刷することができます。 料金は白黒¥10/片面、カラ—¥70/片面です。 両面印刷は2枚にカウントします。

# PC での操作

- 1. 印刷ボタンを押します。
- プリンタの種類が複数表示されている場合は「課金 プリンター」を選択し、「印刷」ボタンを押します。

## 印刷画面例1

| 17722                                 |                      |
|---------------------------------------|----------------------|
| プリンターの選択                              |                      |
| Microsoft Print to PDF                |                      |
| a pince02                             |                      |
| □中央2階 課金プリンター                         |                      |
|                                       |                      |
| 状態: 準備完了                              | □ ファイルへ出力(F) 詳細設定(R) |
| 場所:                                   | 711.7                |
| אעאב                                  | - フリンター - A英琛(D)     |
| ページ範囲                                 |                      |
| ● すべて(L)                              | 部数(C): 1 📮           |
| ○ 選択した部分(T) ○ 現在のページ(L                | 0                    |
| ○ページ指定(G): 1                          | □ 部単位で印約(O)          |
| ページ番号のみか、またはページ範囲のみを入<br>ください、例: 5-12 | דות <u>11 2</u> 2 3  |

#### 印刷画面例2

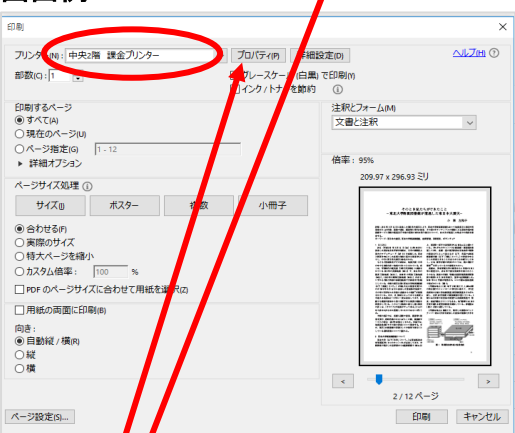

■カラーで印刷したいときは要注意 標準は白黒印刷に設定されています。カラ―で印刷した

い場合は、「詳細設定」か「プロパティ」ボタンを押し、下 記の「白黒/Black-and-white」を「カラー/Color」に変更 し、「OK」を押します。

| お気(こ入り(E) | °≣ tr5=/Color          |                             |
|-----------|------------------------|-----------------------------|
| DAUL COUT |                        | <u> </u>                    |
| 出力方法(M):  | HE HAV Black-and-white | 715 Color                   |
|           | 四 原稿サイズ(S):            | ノーで印刷します。                   |
|           |                        | •                           |
|           | 出力用紙サイズ(Z):            | E(1刷の)同き(0)                 |
|           | 原稿サイズと同じ               | ▲ ◎ 縦 ▲ ○ 検                 |
|           | ページレイアウト(ソ):           | (供事を指定する(N)                 |
|           | 1 in 1(標識)             | ● 倍率(G): 100 (本) % (25~200) |
|           | 片面/両面/製本(T):           |                             |
|           | 片面印刷                   | •                           |
|           | とじ方向(B):               |                             |
|           | 長辺とじ(左)                | •                           |
|           |                        |                             |
|           | カラーモード(C):             |                             |
|           | h5-                    |                             |

3. 「暗証番号の確認」画面で、ドキュメント名を他人の 文書と区別しやすい名前に変更し、ユーザー名(使用し ているPCの名前)の末尾の数字を覚えて、暗証番号(数 字)を設定します。これらは後でプリンタを操作する際に 必要です。「OK」を押します。

| 暗証番号の確認                   |                                                |                                  |                    |  |
|---------------------------|------------------------------------------------|----------------------------------|--------------------|--|
| <b>P</b>                  | セキュアプリントを行います。<br>ドキュメント名、ユーザー名、暗証番号を確認してください。 |                                  |                    |  |
|                           | ドキュメント名(D):                                    | http://www.tulips.tsukuba.ac.jp/ | (半角32文字(全角16文字)以内) |  |
|                           | ユーザー名(U):                                      | AMMI012                          | (半角32文字(全角16文字)以内) |  |
|                           | 暗証番号(P):                                       | •••••                            | (1~9999999)        |  |
|                           |                                                |                                  |                    |  |
| <u> の K キャンセル へルナ(H) </u> |                                                |                                  |                    |  |
|                           |                                                |                                  |                    |  |

## 有料プリンタでの操作

プリンタの操作画面で「プリント」を選択し、操作案内に 従ってください。

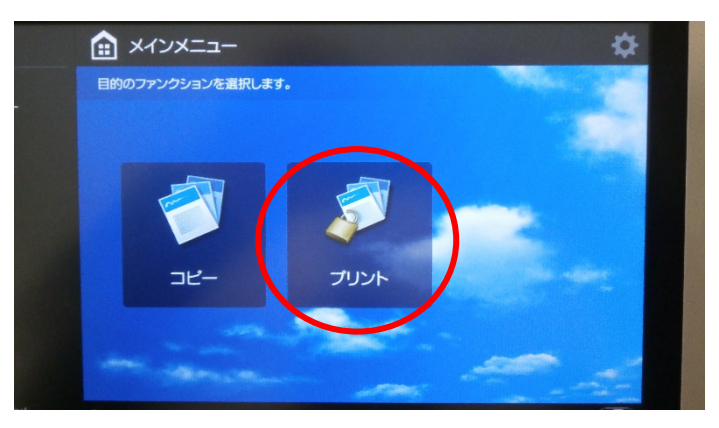

有料プリンタの場所

### ■本館2F

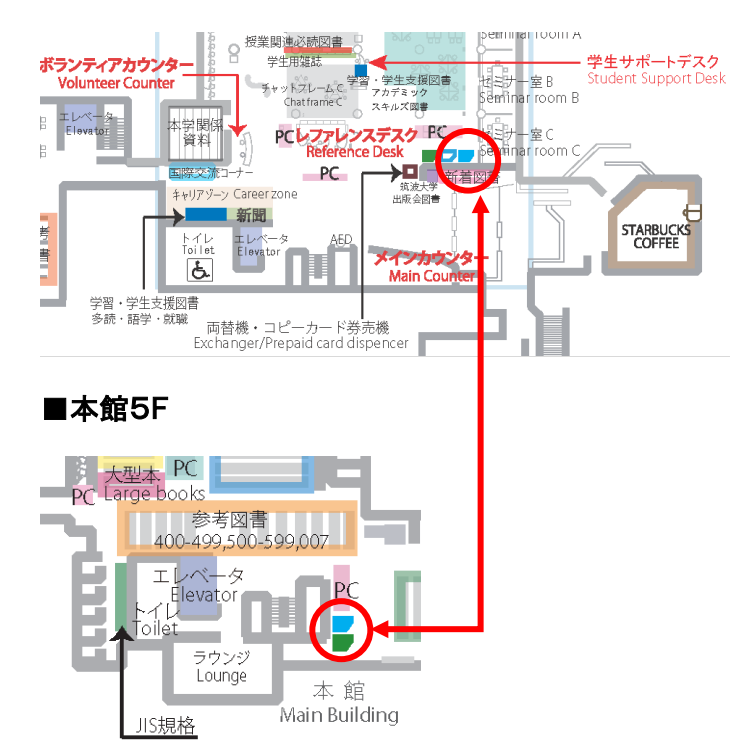